Die Bilder, noch klein, sind in vierer Spalten nebeneinander angeordnet. Jetzt mit dem Cursor z.B. auf das 1. Bild zeigen, es erscheint dort ein kleiner Kreis mit einem +. Da drauf drücken, dieses Bild wird sofort in mittlerer Größe alleinig dargestellt.

Mittig ganz links und rechts sind die Pfeile für **Next** (nächstes) und **Previous** (vorheriges) Bild. Damit kann man gemütlich vor und zurück blättern. Das ist sehr bequem.

Wenn man jetzt mit dem Cursor ganz nach oben rechts geht, erscheint ein Pop-up-Menü.

- 1. Zeichen: Pfeil oder II
- → **manuell** weiter blättern oder **Slideshow** einstellen.
- 2. Zeichen: **Rechteck**
- $\rightarrow$  **full screen**, Bild ganz groß, mehr Einzelheiten zu sehen.
- 3. Zeichen: **6 kleine Vierecke** → **Thumpnails**, alle Bilder rechts zusätzlich verkleinert.
- 4. Zeichen: geschwungener Pfeil → Share, teilen mit Facebook, Pinterest, Twitter

5. Zeichen: **Pfeil nach unten mit Unterstrich**  $\rightarrow$  Bild **downloaden**.

Unten links kann man auch noch die Anzahl der Bilder und deren Bezeichnung sehen.